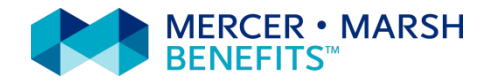

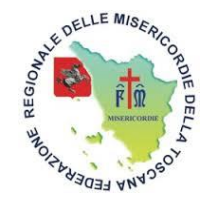

## Piattaforma web Marsh – Federazione Toscana delle Misericordie

# Guida all'acquisto delle coperture assicurative per le Misericordie Toscane

Sito web: www.marshaffinity.it/misericordietoscana

Email: misericordie.toscana@marsh.com

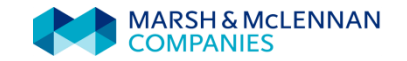

Ogni Misericordia Associata alla Federazione Toscana può acquistare on line i prodotti assicurativi a tutela delle proprie attività attraverso il sito <u>www.marshaffinity.it/misericordietoscana</u> seguendo la semplice procedura di preventivazione e acquisto prevista per ogni prodotto. Questa guida è di supporto ai prodotti presenti nell'area "**Proteggi i tuoi beni e le tue persone**".

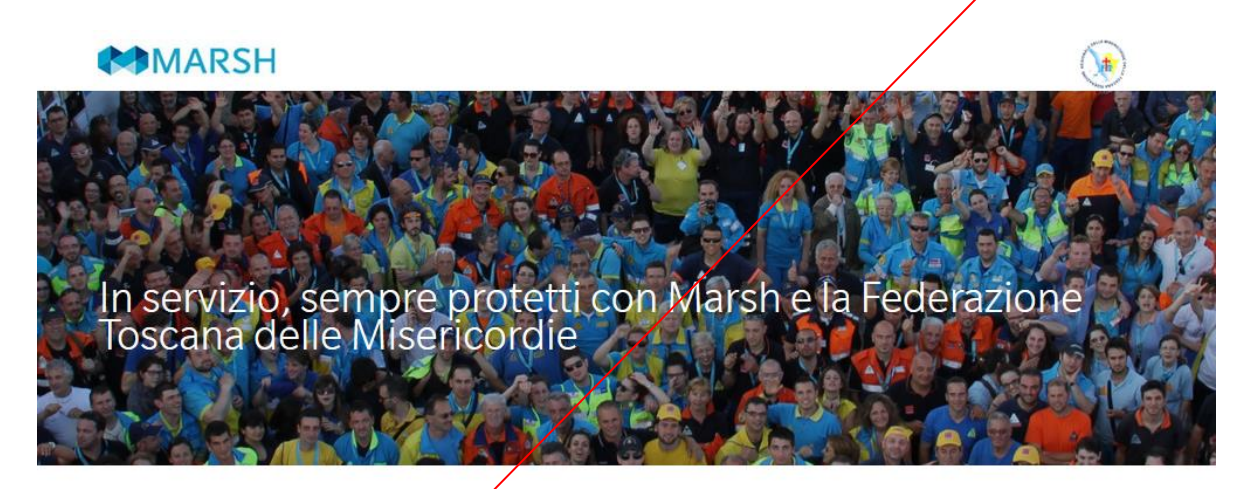

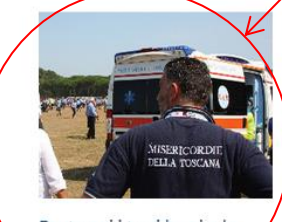

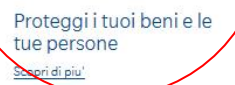

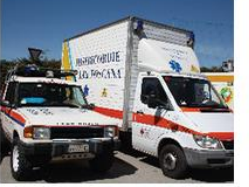

Assicura e gestisci i tuoi veicoli <u>Scopri di piu'</u>

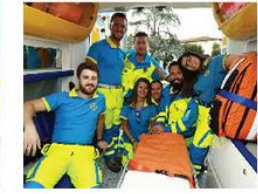

Accedi e scarica le informazioni sulle coperture e sulla denuncia sinistri <u>Scopri di piu'</u>

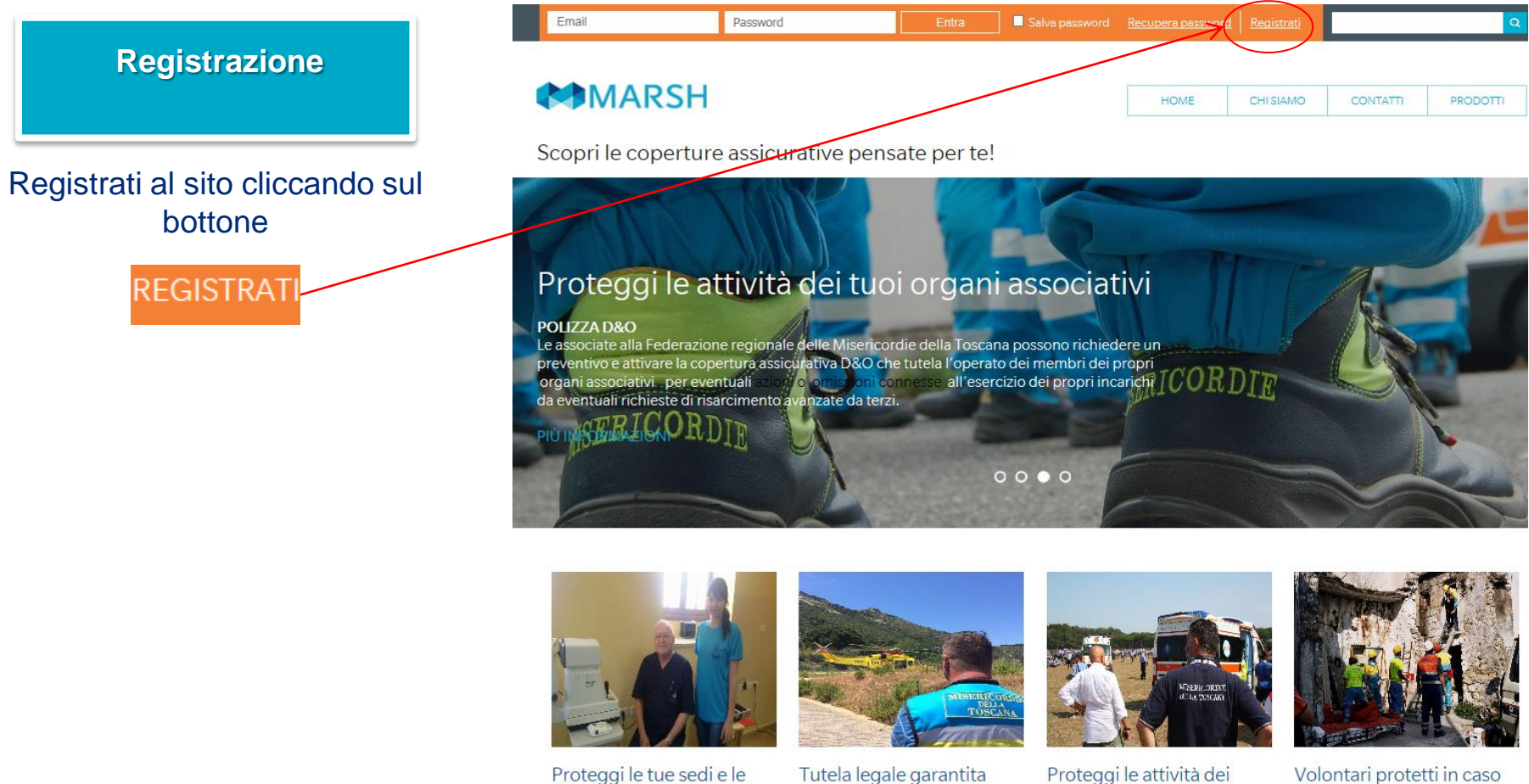

tue attività

Scopri di più

per le Misericordie

Toscane

Scopri di più

tuoi organi associativi

Scopri di più

Volontari protetti in caso di infortuni, malattia e responsabilità civile verso terzi Scopri di più

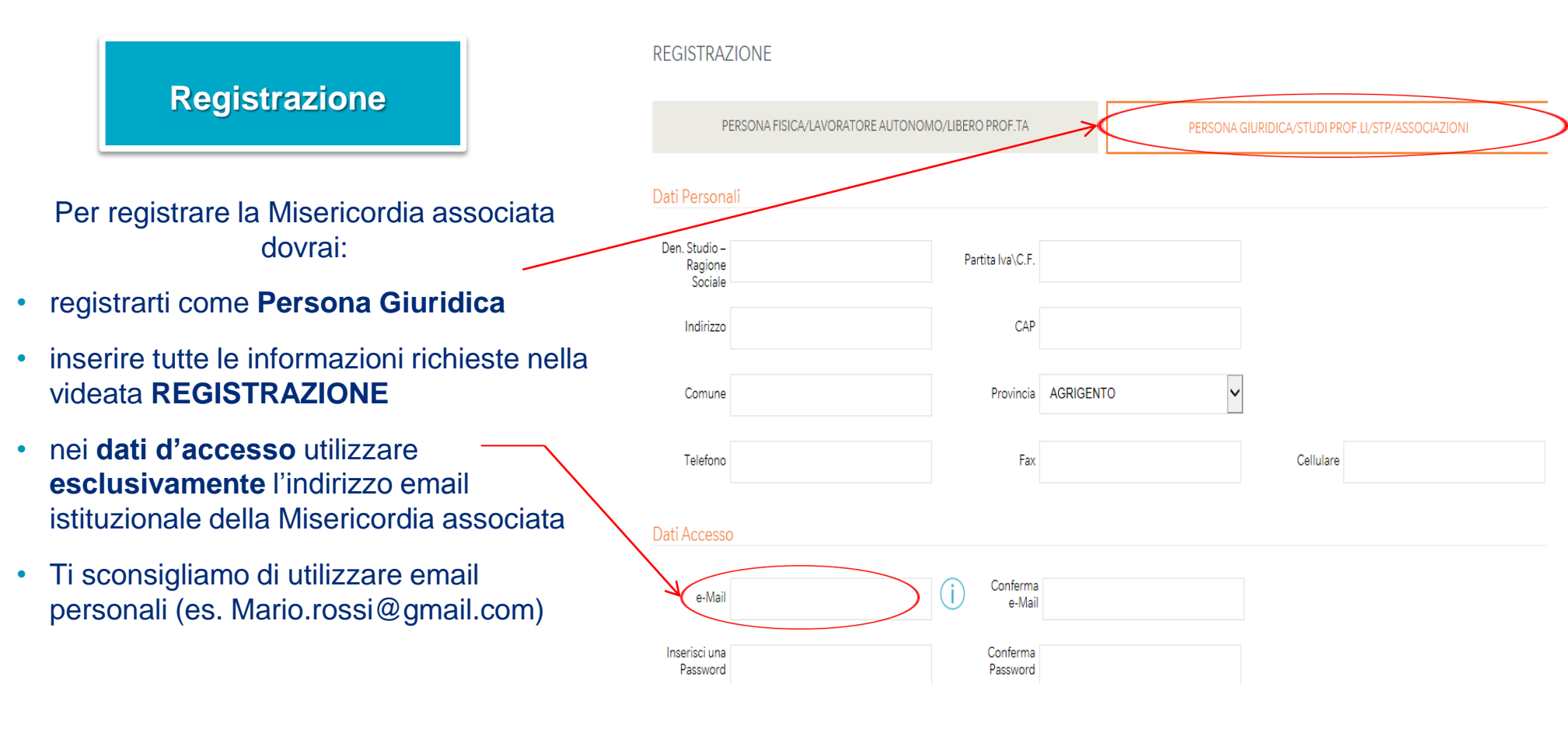

### Registrazione

Una volta riempiti i campi relativi al trattamento dei dati personali, nel campo «codice di adesione» digita FTM

Non tener conto della voce «eventuale altro codice convenzione» e clicca su **REGISTRATI.** 

#### Informativa privacy

#### INFORMATIVA SUL TRATTAMENTO DEI DATI PERSONALI

Le forniamo le seguenti informazioni sul trattamento che Marsh e altre società del Gruppo Marsh & Mc. Lennan Companies (il "Gruppo Marsh") effettuerà dei dati personali da Lei comunicatici al momento della registrazione del suo profilo sul presente sito web e per l'accensione delle polizze infortuni/ RC Terzi / responsabilità professionale / Tutela Legale, con la Compagnia di Assicurazione, e di quelli che saranno raccolti nel corso del nostro rapporto, in relazione alle richieste di indennizzo da Lei eventualmente avanzate per il nostro

O Acconsento O Non Acconsento

#### Informativa privacy per finalità di marketing diretto

CONSENSO AL TRATTAMENTO DEI DATI PERSONALI PER FINALITA' DI MARKETING DIRETTO Le forniamo le seguenti informazioni sul trattamento da parte di Marsh e altre società del Gruppo Marsh & Mc. Lennan Companies (il "Gruppo Marsh") dei dati personali al momento della registrazione del suo profilo sul sito www.marsh-professionisti (il "Sito") allo scopo di accedere all'area riservata del Sito e ottenere dei preventivi.

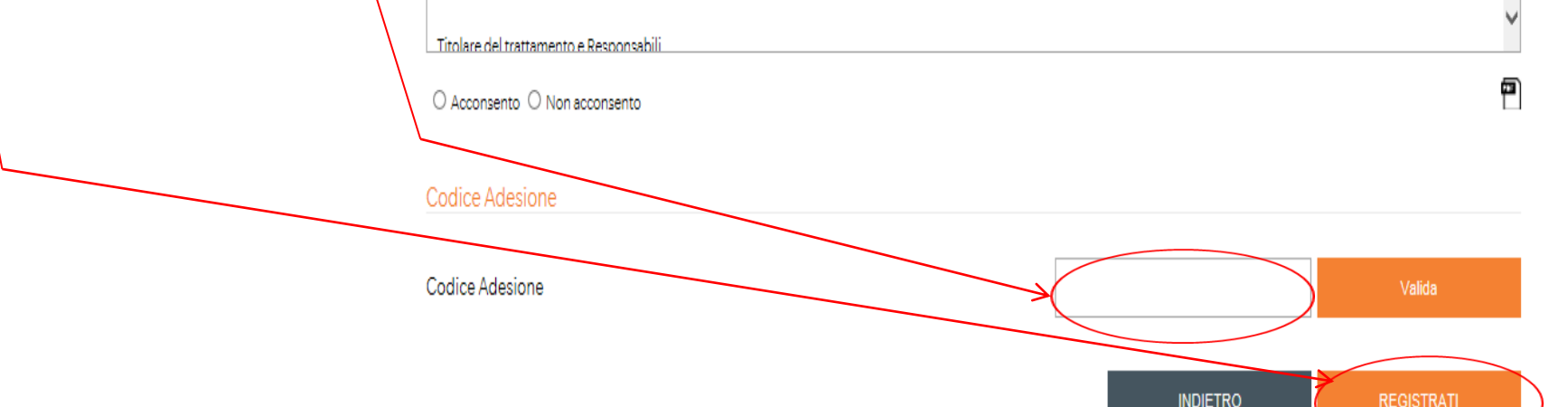

þ

Acquisto delle coperture assicurative

Accedi alla tua Area personale utilizzando i dati d'accesso comunicati in sede di registrazione.

### **Acquisto delle** coperture assicurative

Scegli la copertura assicurativa che desideri acquistare dal menu a tendina, nella sezione «Prodotti», o cliccando direttamente sull'immagine corrispondente al prodotto desiderato.

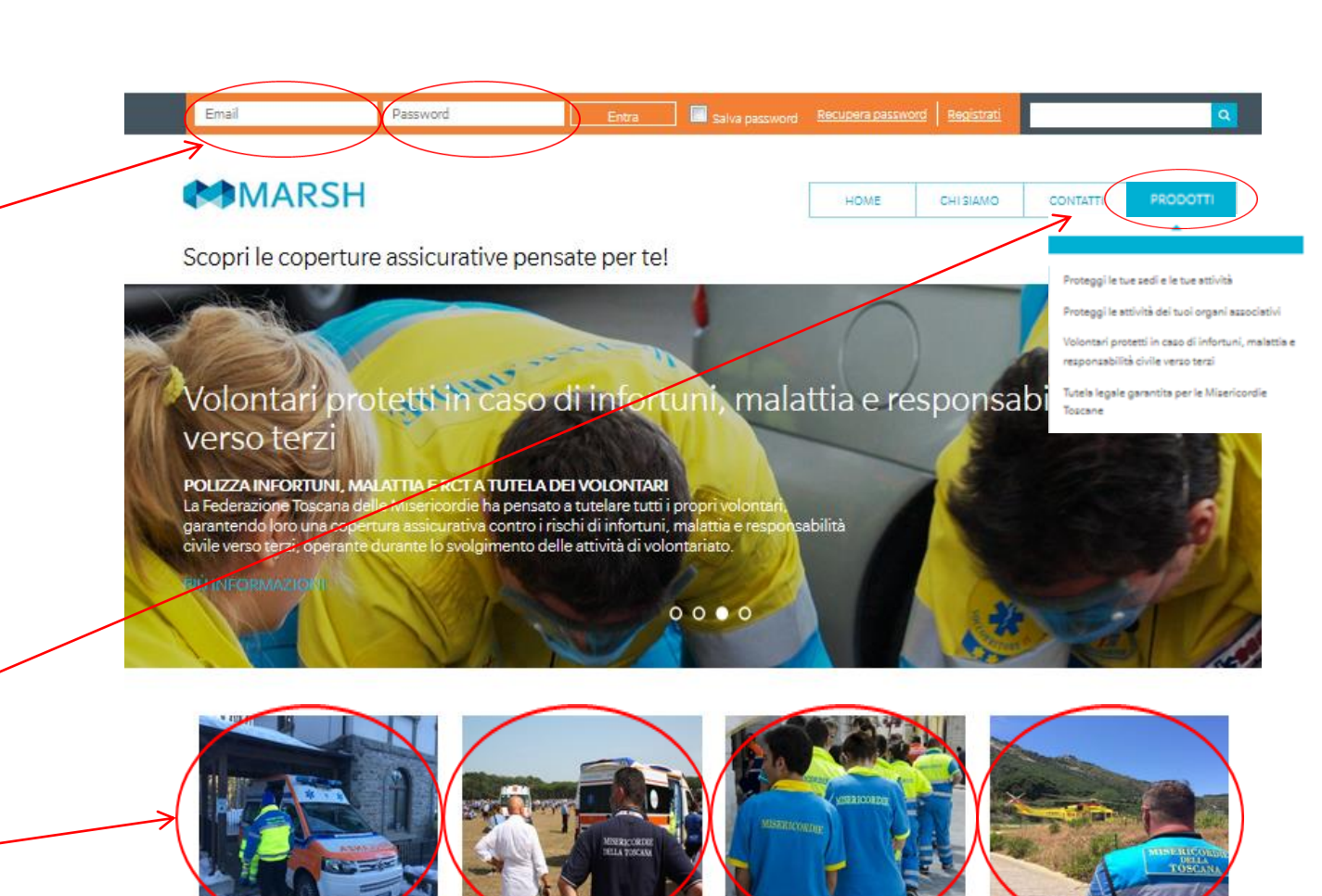

terzi

Proteggi le tue sedi e le tue attività Scopri di più

Proteggi le attività dei tuoi organi associativi

Volontari protetti in caso Tutela legale garantita per di infortuni malattia e le Misericordie Toscane responsabilità civile verso Scopri di più

Acquisto delle coperture assicurative

All'interno del prodotto assicurativo selezionato cliccare su FAI UN PREVENTIVO.

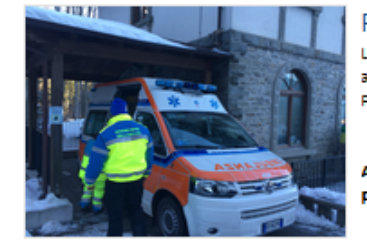

Proteggi le tue sedi e le tue attività

La Polizza All risk e RCT è una Polizza "multirischi" che permette di coprire i rischi connessi alla proprietà e gestione degli immobili e delle apparecchiature utilizzate per lo svolgimento delle proprie attività. Per ulteriori informazioni contatta Marsh al numero 02.48538928 o all'indirizzo email misericordie.toscana@marsh.com

A breve sarà possibile attivare la copertura assicurativa per le garanzie INCENDIO, FURTO, ELETTRONICA, RCT e RCO mediante questa piattaforma.

TORNA ALLA HOME

FAI UN PREVENTIVO

FEDERAZIONE TOSCANA MISERICORDIE

#### FAI UN PREVENTIVO

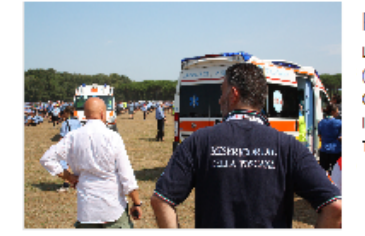

#### Proteggi le attività dei tuoi organi associativi

La polizza D&O (RC Amministetori) dà la possibilità alle Misericordie Toscane Associate di assicurare l'operato dei propri organi apicali (Governatore, Vicegovernatore, Presidente, Membri dell'Assemblea e del Magistrato, Proposto, Cancelliere, Provveditore, Correttore, Collegio dei probiviri, Collegio dei Revisori contabili) relativamente all'esercizio dei propri incarichi In questa sezione è possibile acquistare la copertura assicurativa a tutela di coloro che ricoprono cariche sociali all'interno delle Misericordie Toscane

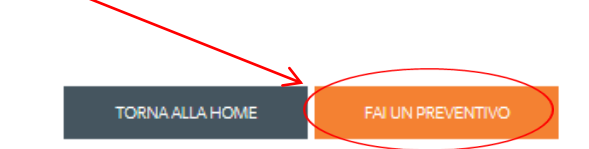

#### Quotazione

Proteggi le tue sedi e le tue attività

## Acquisto delle coperture assicurative

- Inserisci le informazioni richieste dal sistema per il calcolo del premio della copertura assicurativa,
- Prendi visione dei moduli precontrattuali
- clicca su AVANTI per procedere.

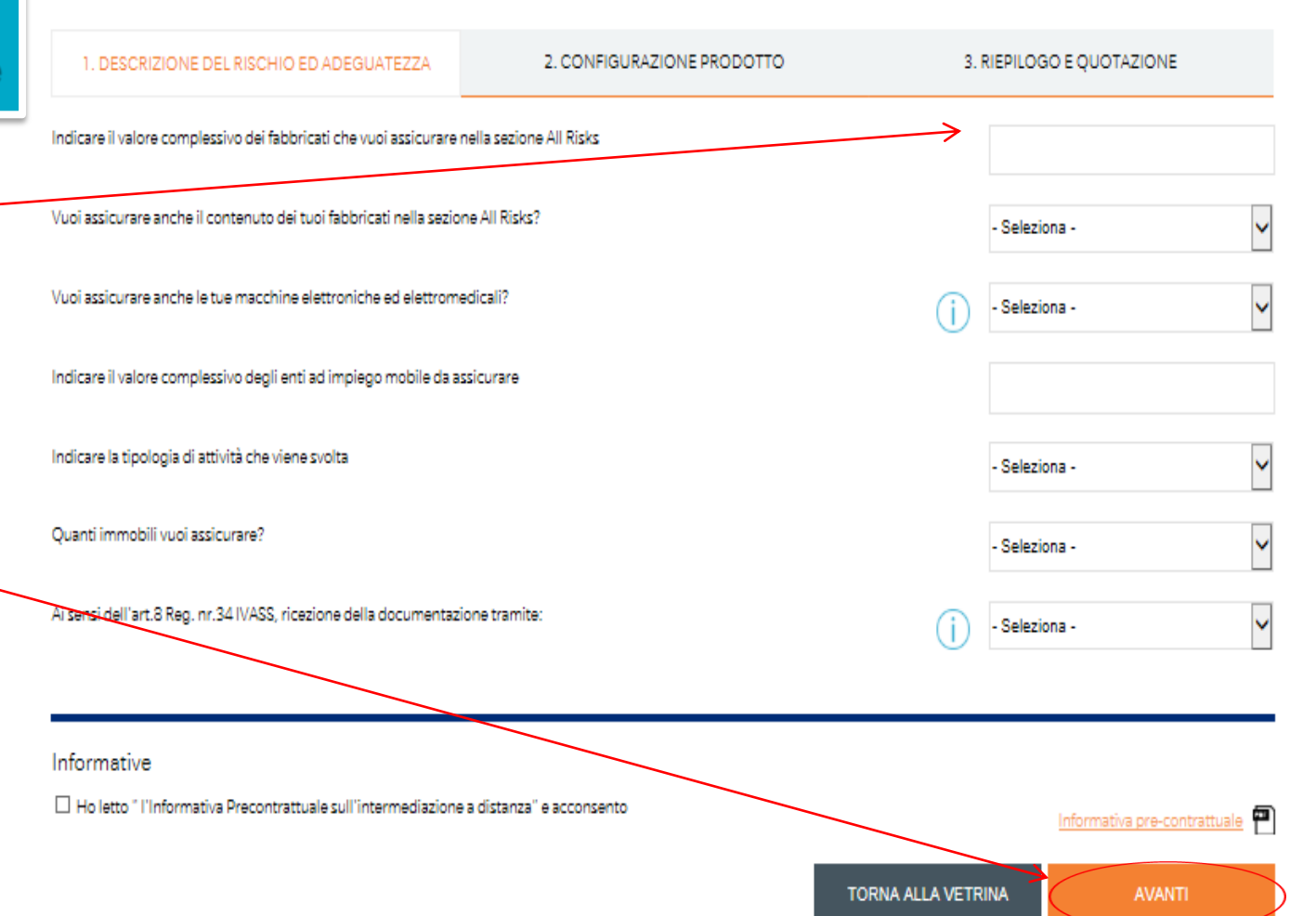

Proteggi le tue sedi e le tue attività

## Acquisto delle coperture assicurative

- Verifica il resoconto di tutte le informazioni inserite precedentemente.
- Clicca su «calcola il prezzo».

#### Quotazione

1. DESCRIZIONE DEL RISCHIO ED ADEGUATEZZA 2. CONFIGURAZIONE PRODOTTO 3. RIEPILOGO E QUOTAZIONE Periodo di copertura: 11/08/2016 Descrizione del rischio ed adequatezza Indicare il valore complessivo dei fabbricati che vuoi assicurare nella sezione All Risks: 14 Vuoi assicurare anche il contenuto dei tuoi fabbricati nella sezione All Risks?: Si Indicare il valore complessivo del contenuto che vuoi assicurare nella sezione All Risks: 20000 Vuoi assicurare il contenuto anche contro furto e rapina?: No Vuoi assicurare anche le tue macchine elettroniche ed elettromedicali?: No Indicare il valore complessivo degli enti ad impiego mobile da assicurare : 2 Indicare la tipologia di attività che viene svolta : Prestazioni ambulatoriali e sanitarie/socio sanitarie Indicare il numero di prestazioni ambulatoriali e sanitarie/socio sanitarie che vengono compiute annualmente dall'Associata: Fino a 5.000 Quanti immobili vuoi assicurare?: 1 Immobile 1: Fornire la descrizione e l'indirizzo della sede: 222 Ai sensi dell'art.8 Reg. nr.34 IVASS, ricezione della documentazione tramite:: Supporto durevole (formato .pdf) All Risks per le strutture - Federazione Misericordie Toscana Torna al Prodotto

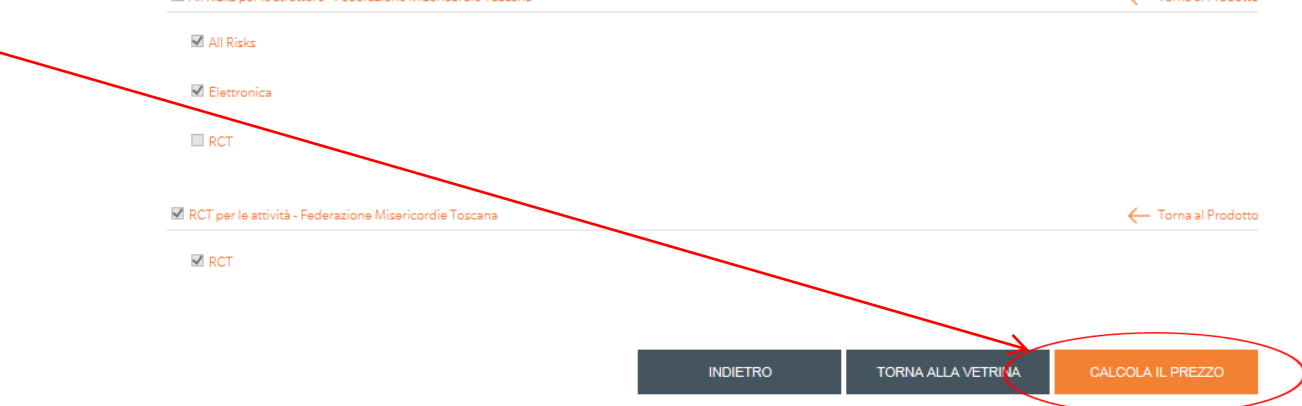

## Acquisto delle coperture assicurative

- A questo punto il sistema genererà il preventivo del premio;
- In questa fase potrai:
  - Salvare il preventivo nel caso tu voglia acquistare la copertura in un secondo momento (il preventivo sarà recuperabile in seguito nell'area personale);
  - Proseguire all'acquisto cliccando su Procedi – all'acquisto.

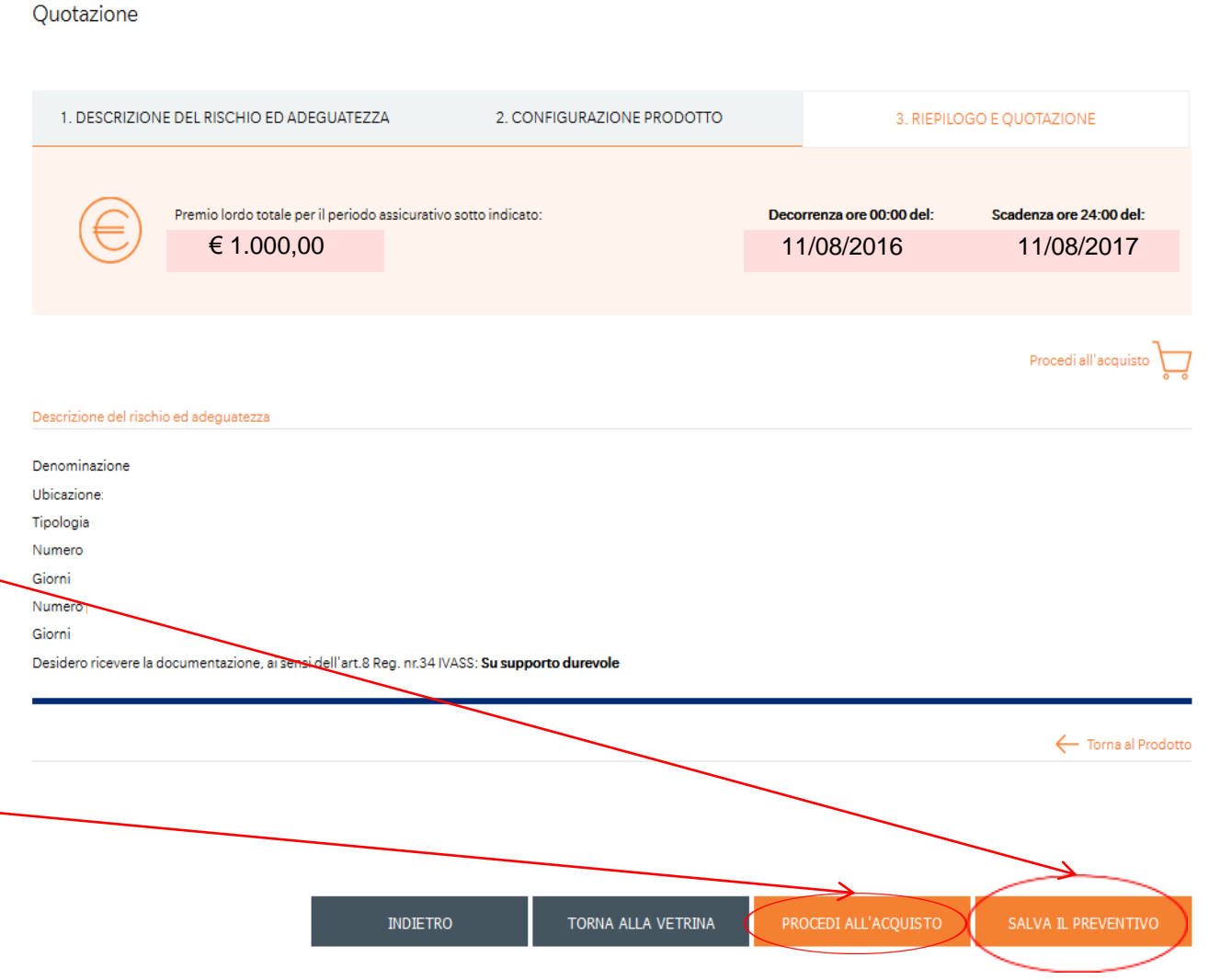

Acquisto delle coperture assicurative

- Il sistema consente di scegliere la modalità di acquisto tra carta di credito e bonifico bancario;
- Se hai scelto la Carta di Credito allora inserisci tutte le informazioni – relative a questa nella rispettiva videata;
- Se hai scelto il Bonifico Bancario dovrai riportare le informazioni presenti sul modulo di bonifico indicando tassativamente la causale in esso riportata;
- Ti rammentiamo che l'uso della carta di credito è consigliato per ottenere rapidamente le certificazioni attestanti la validità della copertura assicurativa;
- Una volta scelta la modalità cliccare su Acquista.

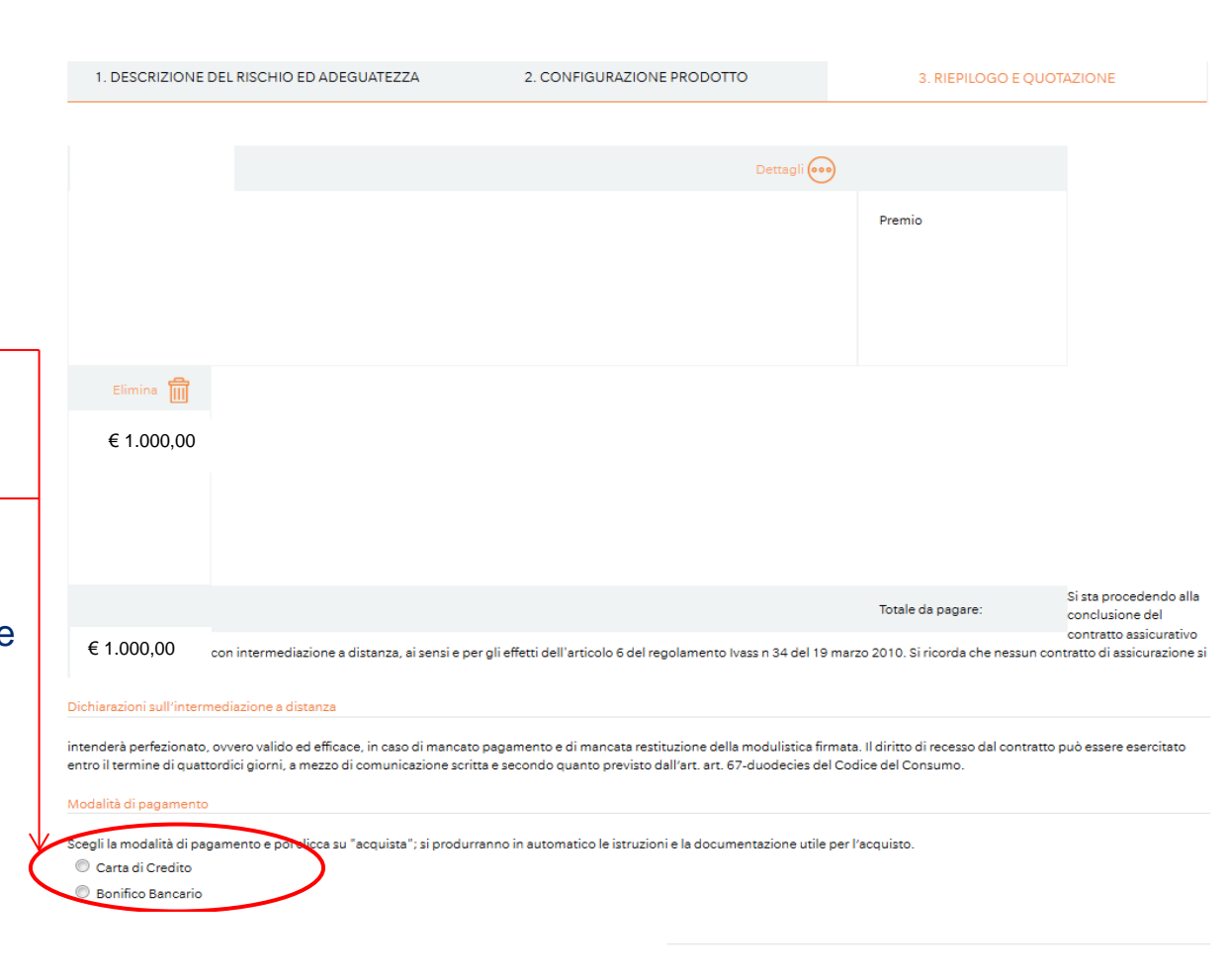

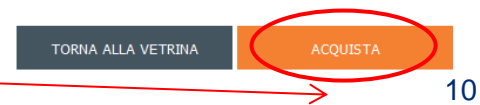

Acquisto delle coperture assicurative

 Una volta terminata la procedura il sistema genera un modulo di richiesta di copertura che deve essere restituito, debitamente firmato in tutte le sue parti, via mail (<u>misericordie.toscana@marsh.com</u>). Ad avvenuta ricezione del pagamento e della documentazione riceverete via mail la dichiarazione attestante l'acquisto e la copertura assicurativa.

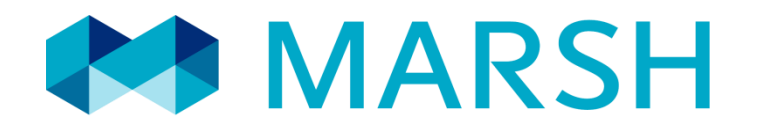

#### Sito web: www.marshaffinity.it/misericordietoscana

Email: misericordie.toscana@marsh.com

Telefono: 02/48538928

Marsh S.p.A. - Sede Legale: Viale Bodio, 33 - 20158 Milano - Tel. 02 48538.1 - www.marsh.it

Cap. Soc. Euro 520.000,00 i.v. - Reg. Imp. MI - N. Iscriz. e C.F.: 01699520159 - Partita IVA: 01699520159 - R.E.A. MI - N. 793418 - Iscritta al R.U.I. - Sez. B / Broker - N. Iscriz. B000055861 Società soggetta al potere di direzione e coordinamento di Marsh International Holdings Inc., ai sensi art. 2497 c.c.